The **Processing Manual Payments** Knowledge Base Article (KBA) provides details on processing manual payments by provider, service authorization, and foster parent training session in SACWIS.

Note: Additional information can be found in the **Processing FCM Payments** KBA.

To create a manual payment, complete the following steps:

- 1. On the SACWIS Home screen, click the Financial tab.
- 2. Click the **Payment** tab.
- 3. Click the Manual Payment Request link in the Navigation menu.

| Home                           | Intake    | Case     | Provider      | Financial        | Administration  |
|--------------------------------|-----------|----------|---------------|------------------|-----------------|
|                                | Workload  | Services | Eligibility 🧹 | Payment Benefits | JFS 04280/04281 |
|                                |           |          |               |                  | <u>help</u>     |
| Payment Request                | :         |          |               |                  |                 |
| Processing<br>Devreent Request | r. Soprob |          |               |                  |                 |
| Payment Request                | is Roster |          |               |                  |                 |
| Manual Payment                 | Request   |          |               |                  |                 |
| Paviment Gearch                |           |          |               |                  |                 |

The Manual Payment Selection Criteria screen appears.

4. Determine whether the payment being created should be a **Payment by Provider, Payment by Service Authorization**, or **Payment by Foster Parent Training Session**. All three are discussed in this document.

#### Important:

- Manual payments for placement must be created using the Payment by Service Authorization option. However, an approved service authorization must exist for that service before a payment can be created.
- The **Payment by Provider** option is used to create general manual payments, such as for **Foster Care Miscellaneous** expenses.
- The **Payments by Foster Parent Training Session** is only used to generate payments for foster parent training stipends and/or allowances.

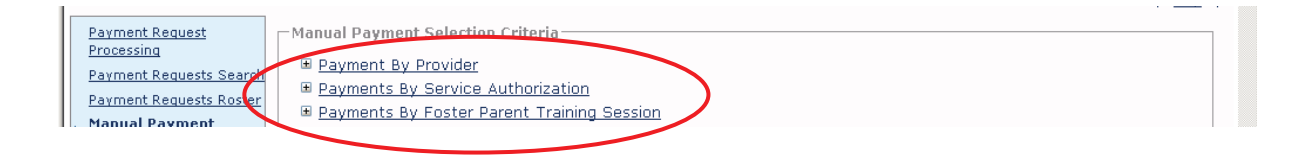

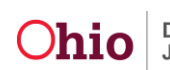

#### **Creating a Manual Payment Request by Provider**

To create a manual payment request by provider, complete these steps:

- 1. On the **Manual Payment Selection Criteria** screen, click the **Payment by Provider** link. The section expands as shown below.
- 2. In the Service Category field drop-down list, choose the appropriate entry.

**Important:** All IV-E reimbursable services are listed under the service category of **Foster Care Miscellaneous**.

- 3. In the **Service Type** field drop-down list, choose the appropriate entry.
  - The four Service Types that are IV-E reimbursable are Employment Related Child Care, Foster Care Miscellaneous Expenses, Graduation, and Clothing.
  - If needed, see section on Manual Payments for Employment Related Child Care sub-section.
- 4. In the **Provider ID** field, type the **Provider ID** number (for whom the payment was made to) and click the **Go** button, or use the **Search Provider** button to locate the provider.
- 5. When the provider appears in the grid, click the **Create Manual Payment** button.

| Home                                      | Intake        | Case              | Provider                  | Fina    | ncial             | Administration                     |
|-------------------------------------------|---------------|-------------------|---------------------------|---------|-------------------|------------------------------------|
|                                           | Workload      | Services          | Eligibility               | Payment | Benefits          | JFS 04280/04281                    |
|                                           |               |                   |                           |         |                   | help                               |
| Payment Request                           | Manual        | Payment Selectio  | n Criteria                |         |                   |                                    |
| Processing<br>Developet Deevelopet        | Saurah B Payr | nent By Provider  |                           |         |                   |                                    |
| Payment Requests                          | Roster Serv   | vice Category: *  | Foster Care Miscellaneous | ▼ Se    | ervice Type: * Fo | ster Care Miscellaneous Expenses 💌 |
| Manual Payment<br>Request                 | P             | ovider Informatio | DN                        |         |                   |                                    |
| <u>Payment Search</u>                     |               |                   | Provider / ID             |         | Pro               | vider Name                         |
| <u>Submit Rosters for</u><br>Disbursement |               | 1234567           |                           |         |                   |                                    |
| Disburse Payment                          |               | Search Provider   |                           | - or -  |                   | Provider ID: 1234567 Go            |
| Agency Repayment                          | t Plan        |                   |                           |         |                   |                                    |
| Adoption Subsidy<br>Disbursements         |               | Create Manual     | Payment                   |         |                   |                                    |
| Create Adoption Pa                        | ayment 🗉 Payr | nent By Service A | authorization             |         |                   |                                    |
| Provider Payment                          | Info          |                   |                           |         |                   |                                    |

The **Manual Payment** screen appears with many sub-sections and fields displaying. Each section is discussed in descending order.

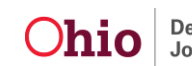

- 6. Enter a date in the **Payment Start Date** field.
- 7. Enter a date in the **Payment End Date** field.
- 8. Click the **Select Person** button to search for the child who the payment is for.

| Payment Start Date: *           | 01/01                 | /2011   | Payment       | : End Date: * | 03/31/2011    | Purch  | ase Order: |                    |  |
|---------------------------------|-----------------------|---------|---------------|---------------|---------------|--------|------------|--------------------|--|
| Case Person Informat            | tion<br>Person        | Case ID | Case          | Case Worker   | Case Servic   | e Id   | Servi      | ice Begin/End Date |  |
| Select Person                   | >                     |         |               |               |               |        |            |                    |  |
| Service Authorization Person ID | Details<br>Client Nam | e       | Provider Name | Servic        | e Description | Status | Begin Dat  | e End Date         |  |

9. Click the **Search Person** button or enter the child's **Person ID** number to locate the child.

| Provider Name/<br>Id:              | Service Category/<br>Type: | Foster Care Miscellaneous/ Foster Care<br>Miscellaneous Expenses | 1 100 1 |  |
|------------------------------------|----------------------------|------------------------------------------------------------------|---------|--|
| — Select Person –<br>Search Persor | - or -                     | Person ID:                                                       | Go      |  |
| Cancel                             |                            |                                                                  |         |  |

- 10. When the name appears in the **Person Search Results** section, click the **Select** link in the appropriate row. The **Select Person** screen appears displaying the child's name.
- 11. Click the **Select** link again in the appropriate row.

| 'rovider Name/<br>d:            |                                            |                           |                       | Service Catego<br>Type: | ory/ Foster Ca<br>Miscellane | re Miscellaneo<br>ous Expenses | ous/ Foster    | ı<br>Care       | neip      |
|---------------------------------|--------------------------------------------|---------------------------|-----------------------|-------------------------|------------------------------|--------------------------------|----------------|-----------------|-----------|
| -Select Person<br>Search Person |                                            |                           | - 01                  | r -                     |                              |                                | Person ID:     | 1234567         | Go        |
| Person<br>Name                  | Case Service<br>Member Status<br>ID/Status | Service Begin/End<br>Date | Service<br>Descriptio | Case ID                 | Case Name                    | Case<br>Category               | Case<br>Status | Case St<br>Date | atus<br>e |
| select                          |                                            |                           |                       |                         |                              | ONGOING                        | OPEN           | 08/06/200       | )9        |
| Cancel                          |                                            |                           |                       |                         |                              |                                |                |                 |           |

The child's information appears in the **Case Person Information** section of the **Manual Payment** screen as shown on the next page.

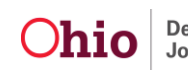

| Home            | Intake       | Case          | Provider            |         | Financial                      | Administration                |
|-----------------|--------------|---------------|---------------------|---------|--------------------------------|-------------------------------|
|                 | Workload     | Services      | Eligibility         | Payment | Benefits                       | JFS 04280/04281               |
|                 |              |               |                     |         |                                | help                          |
| •Manual Paymen  | t            |               |                     |         |                                |                               |
| Request Date:   |              |               |                     |         |                                |                               |
| Payment Infor   | mation       |               |                     |         |                                |                               |
| Payment Start   | Date: * 10/0 | 05/2011 F     | Payment End Date: * | 10/14/2 | 011 Purchase Orde              | er:                           |
| – Case Person I | nformation   |               |                     |         |                                |                               |
| Person ID       | Person Ca    | se ID Case Na | ime Case            | Worker  | Case Service Member Stat<br>Id | tus Service Begin/End<br>Date |
| 1234567         |              |               |                     |         |                                |                               |
|                 |              |               |                     |         |                                | ,<br>,                        |
| Select Perso    | n            |               |                     |         |                                |                               |

#### Linking a Service Authorization or Contract Cost

1. In the **Service Authorization/Contract Details** section, if the payment has an associated service authorization or if the service is attached to a contract cost, either can be linked by selecting the Link Service Authorization button or the Link Contract Cost button.

Note: If either is selected, the information from the Service Authorization/Contract Details fields will populate in the Payment Details section at the bottom of the screen.

| Manual Paymen<br>Request Date: | t                |               |                    |                    |                            |                   |
|--------------------------------|------------------|---------------|--------------------|--------------------|----------------------------|-------------------|
| Payment Info                   | mation           |               |                    |                    |                            |                   |
| Payment Start                  | Date: *          | 10/05/2011    | Payment            | End Date: * 10/14/ | 2011 Purchase Order:       |                   |
| – Case Person I                | nformation —     |               |                    |                    | Casa Samuisa Nambar Status | Convice Pagin/End |
| Person ID                      | Person           | Case ID       | Case Name          | Case Worker        | Id                         | Date              |
| 1234567                        |                  |               |                    |                    |                            |                   |
| Select Perso                   | n                |               |                    |                    |                            |                   |
| -Service Autho                 | rization/Conti   | ract Details- |                    |                    |                            |                   |
| Link Servi                     | ce Authorization | -or-          | Link Contract Cost | ts                 |                            |                   |

2. In the Service Information section, choose an entry from the Service Description field drop-down list.

| Service Category:          | Foster Care Miscellaneous             |          | User Comments:        |          |
|----------------------------|---------------------------------------|----------|-----------------------|----------|
| Service Type:              | Foster Care Miscellaneous<br>Expenses |          |                       | 4        |
| Service Description: *     | Foster Care Miscellaneous Expenses 💌  |          |                       | <b>v</b> |
|                            | F                                     | Pre-Paid | Spell Check Clear 400 |          |
| System Generated Comments: | N/A                                   |          |                       |          |

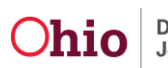

Ohio Department of Job and Family Services

- 3. In the **Payment Details** section, type the appropriate number in the **Basic Cost** field (if this field is not already populated with information from the **Service Authorization** link).
- 4. In the **Units** field, type the appropriate number.
- 5. If needed, click the **Calculate** button. As shown below, the grid displays the calculated information.

#### Important:

- Basic Cost x Units = Payment Total
- If the Basic Cost is entered, both the **Save** button and **Apply** button stay grayed out (disabled) until the payment is calculated.
- 6. When complete, click the **Save** button.

| Payment D                | etails – |              |              |                     |                       |                       |                                 |                               |               |                   |               |             |                            |                            |                        |          |
|--------------------------|----------|--------------|--------------|---------------------|-----------------------|-----------------------|---------------------------------|-------------------------------|---------------|-------------------|---------------|-------------|----------------------------|----------------------------|------------------------|----------|
| Basic Cost: 🛛            |          | 50.00 U      | nits:        |                     | 5 0                   | alculate              |                                 |                               |               |                   |               |             |                            |                            |                        |          |
| Claim<br>Dates           | Units    | Maint<br>(M) | Admin<br>(A) | Case<br>Mgmt<br>(A) | Trans<br>Maint<br>(A) | Trans<br>Admin<br>(A) | Other<br>Direct<br>Srvcs<br>(M) | Beh<br>Health<br>Care<br>(NR) | Other<br>(NR) | Non-<br>Placement | Basic<br>Cost | Std<br>Cost | Add-<br>On<br>Maint<br>(M) | Add-<br>On<br>Admin<br>(A) | Add-<br>On<br>(NR)     | Total    |
| 08/05/2011<br>08/10/2011 | 5        | \$0.00       | \$0.00       | \$0.00              | \$0.00                | \$0.00                | \$0.00                          | \$0.00                        | \$0.00        | \$0.00            | \$50.00       | \$0.00      | \$0.00                     | \$0.00                     | \$0.00<br><b>Total</b> | \$250.00 |
| Apply                    | ive      | Cancel       |              |                     |                       |                       |                                 |                               |               |                   |               |             |                            |                            |                        |          |

The **Manual Payment Selection Criteria** screen appears displaying a message that your data has been saved.

| <u>Payment Request</u><br><u>Processing</u> | Your data has been saved.                                                                            |
|---------------------------------------------|----------------------------------------------------------------------------------------------------|
| Payment Requests Searc                      | Manual Payment Selection Criteria                                                                    |
| Manual Payment                              | <u>Payment By Provider</u>                                                                           |
| Request                                     | Service Category: * Foster Care Miscellaneous 💽 Service Type: * Foster Care Miscellaneous Expenses 💌 |
| Payment Search<br>Submit Rosters for        | - Provider Information                                                                               |
| Disbursement                                | Provider / ID Provider Name                                                                          |
| Disburse Payment                            |                                                                                                    |
| Adoption Subsidy                            | Search Provider D: Go                                                                                |
| Disbursements                               |                                                                                                    |

**Important:** If multiple payments are being created for the same Provider ID, the **Apply** button can be selected (shown in green above). By clicking the **Apply** button, a new provider payment (along with a new child, date, cost, etc.) can be selected without returning to the **Provider Search** screen.

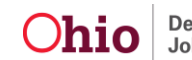

#### **Manual Payments for Employment Related Child Care**

In the Service Information section:

- 1. If the manual payment is for **Employment Related Child Care** (shown in green below), enter information in the following fields:
  - Unit of Measure (Part-Time Weekly, Full-Time Weekly, or Hourly)
  - Units
    - > **Part-Time Weekly:** The number of days attended for the Payment Period
    - Full-Time Weekly: The number of weeks attended during the Payment Period. The units selected cannot exceed the number of weeks included in the payment period.
    - > Hourly: The number of hours attended
  - Service Rate
- 2. Click the **Select Dates Paid** button to record the days that the agency paid for child care.

|   | Service Information    |                     |                      |                       |          |
|---|------------------------|---------------------|----------------------|-----------------------|----------|
|   | Service Category:      | Foster Care Miscell | aneous               | User Comments:        |          |
|   | Service Type:          | Employment Relate   | d Child Care         |                       | <u>~</u> |
|   | Service Description: * | Employment Related  | Child Care 💌         |                       |          |
|   |                        |                     |                      | Spell Check Clear 400 |          |
| ſ | Payment Details        |                     |                      |                       |          |
| I | Unit of Measure: *     | -                   | Select Dates Paid    |                       |          |
| I | Units: *               | 0                   | System Service Rate: | Service Rate: *       |          |
|   | Calculate              |                     |                      |                       |          |
|   | Annual Annual          |                     |                      |                       |          |
|   | Save Cancel            |                     |                      |                       |          |

The Select Dates Paid (calendar) screen appears.

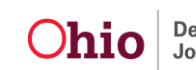

3. For **Hourly** payments, enter a number in the calendar for each day that was paid by the agency during the payment period.

Important: The total number of hours entered will need to equal the number of units.

4. Click the **OK** button.

|     | August 2011 |     |     |      |     |     |  |  |  |  |  |
|-----|-------------|-----|-----|------|-----|-----|--|--|--|--|--|
| Sun | Mon         | Tue | Wed | Thur | Fri | Sat |  |  |  |  |  |
|     | 1           | 2   | 3   | 4    | 5   | 6   |  |  |  |  |  |
|     |             |     |     | 2    |     |     |  |  |  |  |  |
| 7   | 8           | 9   | 10  | 11   | 12  | 13  |  |  |  |  |  |
|     |             | 5   |     |      |     |     |  |  |  |  |  |
| 14  | 15          | 16  | 17  | 18   | 19  | 20  |  |  |  |  |  |
|     |             |     |     |      |     |     |  |  |  |  |  |
| 21  | 22          | 23  | 24  | 25   | 26  | 27  |  |  |  |  |  |
|     | 1           |     |     | 1    |     |     |  |  |  |  |  |
| 28  | 29          | 30  | 31  |      |     |     |  |  |  |  |  |
|     |             | 1   |     |      |     |     |  |  |  |  |  |

- 5. For **Part-Time Weekly** or **Full-Time Weekly**, click the check box for each day that your agency paid for child care.
- 6. Click the **OK** button.

|     |          |     | January 2011 |          |          |     |
|-----|----------|-----|--------------|----------|----------|-----|
| Sun | Mon      | Tue | Wed          | Thur     | Fri      | Sat |
|     |          |     |              |          |          | 1   |
|     |          |     |              |          |          |     |
| 2   | з        | 4   | 5            | 6        | 7        | 8   |
|     |          |     |              | <b>V</b> | <b>V</b> |     |
| 9   | 10       | 11  | 12           | 13       | 14       | 15  |
|     |          |     |              |          |          |     |
| 16  | 17       | 18  | 19           | 20       | 21       | 22  |
|     |          |     |              |          |          |     |
| 23  | 24       | 25  | 26           | 27       | 28       | 29  |
|     | •        | •   |              |          |          |     |
| 30  | 31       |     |              |          |          |     |
|     | <b>I</b> |     |              |          |          |     |

The Employment Related Daycare screen appears.

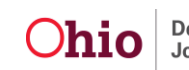

- 7. In the **Payment Details** section, verify that all of the information is correct.
- 8. Click **Calculate** to check the total of the payment to be created. The payment calculates to display the breakdowns in the grid and total amount for the payment as shown below.
- 9. When complete, click the **Save** button to create the payment.

| < | Unit of Mea<br>Units: *<br>Calculat        | e           | •                      | F                      | lourly                        | 10                              | ×                               |                                           | Se<br>System                            | l <b>ect Dat</b><br>1 Service | es Paid<br>: Rate:          |                         | Servic                | e Rate: *                            | k                                    |                              | 5                |     |
|---|--------------------------------------------|-------------|------------------------|------------------------|-------------------------------|---------------------------------|---------------------------------|-------------------------------------------|-----------------------------------------|-------------------------------|-----------------------------|-------------------------|-----------------------|--------------------------------------|--------------------------------------|------------------------------|------------------|-----|
|   | Claim<br>Dates<br>08/01/2011<br>08/31/2011 | Units<br>10 | Maint<br>(M)<br>\$0.00 | Admin<br>(A)<br>\$0.00 | Case<br>Mgmt<br>(A)<br>\$0.00 | Trans<br>Maint<br>(A)<br>\$0.00 | Trans<br>Admin<br>(A)<br>\$0.00 | Other<br>Direct<br>Srvcs<br>(M)<br>\$0.00 | Beh<br>Health<br>Care<br>(NR)<br>\$0.00 | Other<br>(NR)<br>\$0.00       | Non-<br>Placement<br>\$0.00 | Basic<br>Cost<br>\$5.00 | Std<br>Cost<br>\$0.00 | Add-<br>On<br>Maint<br>(M)<br>\$0.00 | Add-<br>On<br>Admin<br>(A)<br>\$0.00 | Add-<br>On<br>(NR)<br>\$0.00 | Total<br>\$50.00 | Con |
|   |                                            |             |                        |                        |                               |                                 |                                 |                                           |                                         |                               |                             |                         |                       |                                      |                                      |                              |                  |     |

10. If you do not have additional payments to create, proceed to **Section 3** of the **Processing FCM Payments** KBA.

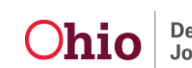

#### **Creating a Manual Payment Request by Service Authorization**

Manual payments for placement must be created using the **Payment by Service Authorization** option. **However, an approved service authorization must exist** for a service before a payment can be created.

Manual Payments by Service Authorization can be completed for any service that has an approved Service Authorization in SACWIS, not just for placements.

By completing these steps, you can create all of your monthly placement payments through the **Manual Payments by Service Authorizations** option, rather than requesting them through the **Payment Request Processing** link. (As long as the total number of payments created is less than 500 records because SACWIS only returns the first 500 records.)

To create manual payments by service authorization, complete the following steps:

1. From the **Manual Payment Selection Criteria** screen (discussed at the beginning of this article), click the **Payment by Service Authorization** link.

|                         | · ·                                        |  |
|-------------------------|--------------------------------------------|--|
| Payment Request         | Manual Payment Selection Criteria          |  |
| Processing              |                                            |  |
| Payment Requests Search | Payment By Provider                        |  |
| Payment Requests Poster | Payments By Service Authorization          |  |
|                         | Payments By Foster Parent Training Session |  |

The Service Authorization Information screen appears.

- 2. In the Service Category field, select the appropriate category.
- 3. If needed, in the **Service Type** field, select a type. This field is not required.
- 4. In the **Process Begin Date** field, enter the claim begin date.
- 5. In the **Process End Date** field, enter the claim end date.

Note: The process begin date and end date must fall within the same month.

6. Click the Select Service Auths button.

| Payment Bequest<br>Processing<br>Payment Requests Search<br>Payment Requests Roster                                                                                                    | Manual Poyment Selection<br>Payment By Provider<br>Payment By Service A                        | uthorization    |   |                                                    |                 |      |   |
|----------------------------------------------------------------------------------------------------|------------------------------------------------------------------------------------------------|-----------------|---|----------------------------------------------------|-----------------|------|---|
| Manual Payment Request<br>Payment Search<br>Submit Rosters for<br>Disburgement<br>Disburgement<br>Agency Repayment Plan<br>Adoption Subjestly<br>Disburgements<br>Create Adoption Payment | Service Authorization<br>Service Category: *<br>Process Begin<br>Date:<br>Select Service Autho | Differentiation | 3 | Service Type:<br>Process End<br>Date: <sup>®</sup> | Family Foster + | tome | × |

The Service Authorizations Filter Criteria screen appears.

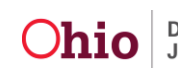

7. Enter content in the fields to filter for the service authorizations that you want to create payments for.

Note: Based on the information entered on the previous screen, some service auths will already appear in the Service Authorizations section.

8. If additional filter criteria are selected in the fields, click the **Search** button.

| ovider Ceilings       | Agency                        | Jacon                   |                             |            |
|-----------------------|-------------------------------|-------------------------|-----------------------------|------------|
| service Authorization | Service Auth ID:              | -                       | Contract Cost ID:           | -          |
| Summary               | Person ID:                    | 1                       | Search Person               |            |
|                       | Provider ID:                  |                         | Search Provider             |            |
|                       | Status:                       | Approved                | Approved By (Login TD):     |            |
|                       | From Service Auth Begin Date: |                         | To Service Auth Begin Date: |            |
|                       | From Active Date:             | 01/01/2011              | To Active Date:             | 01/31/2011 |
|                       | From Cost Review Date:        |                         | To Cost Review Date:        |            |
|                       | Service Auth Type:            |                         |                             |            |
|                       | Service Category:             | Piacoment *             |                             |            |
|                       | Service Type:                 | Family Foster Home      |                             |            |
|                       | Created In Error:             | @ Exclude @ Include     |                             |            |
|                       | (# Contracts Search Criteria  |                         |                             |            |
|                       | Spott By:                     | Begin Date (Descending) |                             |            |

The Service Authorization section displays the filtered results as shown below.

9. Click the Select All button.

|                 | Auth ID | Client<br>Name/<br>Person Id | Provider<br>Name/<br>Provider<br>Id | Contract<br>ID /<br>Contract<br>Number | Service<br>Cotegory | Service<br>Type | Service<br>Description/<br>Service 1d | Cost<br>Description | Status   | Begin<br>Date | End Date | Created<br>In<br>Error |
|-----------------|---------|------------------------------|-------------------------------------|----------------------------------------|---------------------|-----------------|---------------------------------------|---------------------|----------|---------------|----------|------------------------|
| adit<br>aummany |         |                              |                                     |                                        | Placement           |                 |                                       |                     | Approved |               |          |                        |
| edit<br>Aummary |         |                              |                                     |                                        | Placement           |                 |                                       |                     | Approved |               |          |                        |
| edit<br>summary |         |                              |                                     |                                        | Placement           |                 |                                       |                     | Approved |               |          |                        |
| edit<br>summary |         |                              |                                     |                                        | Placement           |                 |                                       |                     | Approved |               |          |                        |
| ada<br>summary  |         |                              |                                     |                                        | Placement           |                 |                                       |                     | Approved |               |          |                        |

The Service Auths screen appears with all of the checkboxes selected.

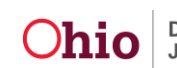

- 10. Uncheck the box next to any service authorizations for which you do not want to create payments.
- 11. Click the **Generate Payments** button.

| ult(s)     | 1 - 5 of 5 |                           |                               | Provenue and               |                     | _               |                                       |                     |               | Page 1 of |
|------------|------------|---------------------------|-------------------------------|----------------------------|---------------------|-----------------|---------------------------------------|---------------------|---------------|-----------|
| elect<br>2 | Auth ID    | Client Name/ Person<br>Id | Provider Name/<br>Provider Id | ID /<br>Contract<br>Number | Service<br>Category | Service<br>Type | Service<br>Description/<br>Service Id | Cost<br>Description | Begin<br>Date | End Date  |
| V          |            |                           |                               |                            | Placement           |                 |                                       |                     |               |           |
| V          |            |                           |                               |                            | Placement           |                 |                                       |                     |               |           |
| A)         |            |                           |                               |                            | Placement           |                 |                                       |                     |               |           |
| <b>V</b>   |            |                           |                               |                            | Placement           |                 |                                       |                     |               |           |
| 4          |            |                           |                               |                            | Placement           |                 |                                       |                     |               |           |

The system displays the payments that will be created.

12. Click one of the following, the:

- Save button to save the payments
- Cancel button to return to the Service Auth selection screen
- **Export** button to create a **Payments Created** report in Excel that details the payments which were created

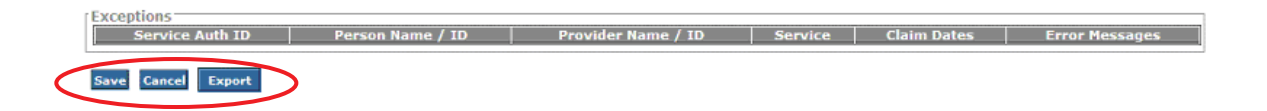

13. Proceed to **Section 3** of the **Processing FCM Payments** KBA to attach the payment(s) to a roster or to get more information about payment processing.

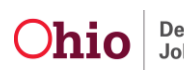

#### **Creating a Manual Payment Request by Foster Parent Training Session**

Manual payments for foster parent training sessions can be created using the **Payment by Foster Parent Training Session** link in SACWIS, rather than requesting them through the **Payment Request Processing** link.

**Reminder:** When Foster Parent Training Sessions are created, if you do not check the box to make the participant payable, no payment will generate for that training session. In other words, Provider Training Sessions must be entered with the **Stipend Payable to Participant** check box checked in order to create your payment. Also, if you are creating a stipend reimbursement payment, the **Reimburse Stipend** check box must be check on the training session to receive reimbursement for the payment.

| -Training Partici | ipants      | List            |                       |                                    |                                      |                      |                        |                 |               |
|-------------------|-------------|-----------------|-----------------------|------------------------------------|--------------------------------------|----------------------|------------------------|-----------------|---------------|
| Person ID Trai    | inee<br>ime | Training Type   | Level of Care         | Apply Hours<br>to<br>Certification | Stipend<br>Payable to<br>Participant | Reimburse<br>Stipend | Reimburse<br>Allowance | Created<br>Date |               |
|                   |             | Pre-Placement 💌 | Treatment Foster Home | Yes 💌                              |                                      |                      |                        | 11/19/2012      | <u>delete</u> |
|                   |             | Continuing      | Treatment Foster Home | Yes 💌                              | V                                    |                      | V                      | 11/19/2012      | <u>delete</u> |
|                   |             | Pre-Placement 💌 | Treatment Foster Home | Yes 💌                              |                                      | V                    | V                      | 11/19/2012      | <u>delete</u> |

To create manual payments by foster parent training session, complete the following steps:

1. From the **Manual Payment Selection Criteria** screen (discussed at the beginning of this article), click the **Payments By Foster Parent Training Session** link.

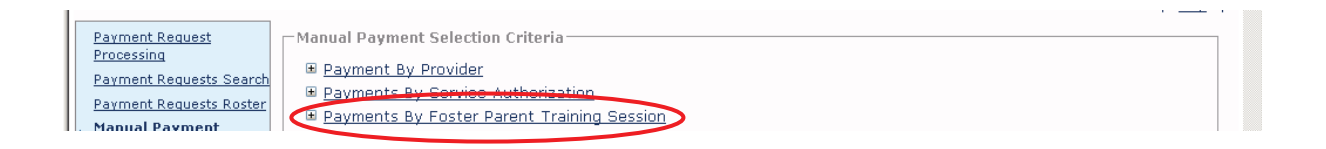

The Foster Parent Training Session Information screen expands.

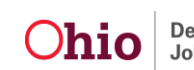

- 2. In the **Process Begin Date** field, select the training session payment began date.
- 3. In the **Process End Date** field, select the training session payment end date.
- 4. Click the Select Training Sessions button.

| Payment Request                                    | Manual Payment Selection Criteria                                                |
|----------------------------------------------------|----------------------------------------------------------------------------------|
| Processing<br>Payment Requests Search              | Payment By Provider                                                              |
| Payment Requests Roster                            | Payments By Service Authorization     Payments By Foster Parent Training Session |
| Manual Payment<br>Request                          | -Foster Parent Training Session Information                                      |
| <u>Payment Search</u><br><u>Submit Rosters for</u> | Process Begin Date:*                                                             |
| <u>Disbursement</u><br><u>Disburse Payment</u>     | Select Training Sessions                                                         |
| Agency Repayment Plan                              |                                                                                  |

The Training Session Search Criteria screen appears and (depending on the information entered on the previous screen) all training sessions that meet the criteria will populate in the Training Session Results section at the bottom of the screen.

- 5. If needed, enter any additional filter searches for payments in the fields.
- 6. If additional criteria are entered, click the **Search** button.

|                          |              |                 |                    |                 |                     | <u>help</u> |
|--------------------------|--------------|-----------------|--------------------|-----------------|---------------------|-------------|
| -Training Session Search | Criteria     |                 |                    |                 |                     |             |
| From Session Date:*      | 07/01/2011   |                 | т                  | o Session Date: | 09/30/2011          |             |
| Session Name:            |              |                 | s                  | ession ID:      |                     |             |
| Delivery Method:         | •            |                 | s                  | tatus:          | Completed           |             |
| Person ID:               |              |                 | OR                 | Person Search   | h Clear             |             |
| Person:                  |              |                 |                    |                 |                     |             |
| Recommending Agency:     |              |                 | Ŧ                  |                 |                     |             |
| Search Clear Form        |              |                 |                    |                 |                     |             |
| Training Session Results |              |                 |                    |                 |                     |             |
| Result(s) 1 to 15 of 17  |              |                 |                    |                 | Page 1              | of 2        |
| Session<br>ID            | Session Name | Session<br>Date | Delivery<br>Method | Status          | Recommending Agency |             |
| edit                     |              |                 | Classroom          | Completed       |                     |             |
| edit                     |              |                 | Classroom          | Completed       |                     |             |

The **Training Session Results** section displays the filtered results.

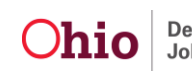

7. Click the Select All button.

|   | edit              | Classroom | Completed |               |              |
|---|-------------------|-----------|-----------|---------------|--------------|
|   | edit              | Classroom | Completed |               |              |
|   |                   |           |           | Results Page: | 1   2   9 >> |
| ( | Select All Cancel |           |           |               |              |

The Training Sessions screen appears with all of the checkboxes selected.

- 8. To exclude any payment(s) from being created, uncheck the check box next to that training session.
- 9. Click the Generate Payments button.

|   | Session Name / ID | Person Name / Id | Session<br>Date | Delivery<br>Method | Training<br>Type | Level Of Ca |
|---|-------------------|------------------|-----------------|--------------------|------------------|-------------|
|   |                   |                  |                 | Classroom          | Continuing       |             |
| V |                   |                  |                 | Classroom          | Continuing       |             |
|   |                   |                  |                 | Classroom          | Continuing       |             |
| V |                   |                  |                 | Classroom          | Continuing       |             |
|   |                   |                  |                 | Classroom          | Continuing       |             |
|   |                   |                  |                 | Resu               | lts Page:   1    | 2   3   4   |

The system displays the payments that will be created.

10. Click one of the following, the:

- Save button to save the payments
- Cancel button to return to the previous screen without saving

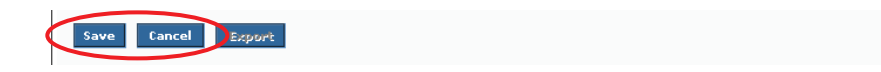

**Note:** Proceed to Section 3 of the **Processing FCM Payments** KBA for information on how to attach the payment(s) to a roster or to get more information about payment processing.

Page 14 of 16

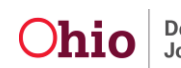

Department of Job and Family Services

Last Revised: 12/12/12

#### **Updating the Number of Units on Payment Requests**

To change the number of hours to be paid to a specific participant(s), update the units and date function by completing the following steps:

- 1. In the **Payment Requests Roster Search Results** section, select **Update Units & Dates** from the **Option** field drop-down list.
- 2. Click the **Go** button.

|   | ± <u>view</u> |                                                                        | No    |   |    |
|---|---------------|------------------------------------------------------------------------|-------|---|----|
|   | ± <u>view</u> |                                                                        | No    |   |    |
|   |               | Roster Total: \$<br>Approved Total: \$0.00<br>Recoupment Total: \$0.00 | )     |   |    |
| L | Reimbu        | rsement Report Option: > Update Units &                                | Dates | ļ | Go |

The Payment Roster Units and Dates screen appears.

3. In the **Pay Units** column, change the number of units for the appropriate participant(s) as needed.

**Important:** The number entered cannot exceed the original number of units on the payment request. In this example, the number could not be greater than 6 nor less than 1.

4. Click the **Save** button.

| Pavee | Person | Service          | Cost    | Bal Units | Pay Units | Pay Begin / End          | Page 1 of 1<br>Total |
|-------|--------|------------------|---------|-----------|-----------|--------------------------|----------------------|
|       |        | Training Stipend | \$10.00 | 0         | 6         | 12/17/2011<br>12/17/2011 | \$60.00              |
|       |        | Training Stipend | \$10.00 | 0         | 6         | 12/17/2011<br>12/17/2011 | \$60.00              |
|       |        | Training Stipend | \$10.00 | 0         | 6         | 12/17/2011<br>12/17/2011 | \$60.00              |
|       |        | Training Stipend | \$10.00 | 0         | 6         | 12/17/2011<br>12/17/2011 | \$60.00              |
|       |        | Training Stipend | \$10.00 | 0         | 2         | 12/17/2011<br>12/17/2011 | \$60.00              |
|       |        | Training Stipend | \$10.00 | 0         | 2         | 12/17/2011<br>12/17/2011 | \$60.00              |
|       |        |                  |         |           |           |                          |                      |

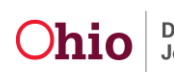

The Payment Requests Roster Search Results screen appears displaying the newly updated units.

| Result | Result(s) 1 - 6 of 6 Page 1 of |       |        |                       |         |                      |                          |         |      |        |       |
|--------|--------------------------------|-------|--------|-----------------------|---------|----------------------|--------------------------|---------|------|--------|-------|
|        |                                | Ρаγее | Person | Service /<br>Auth #   | Cost    | Units<br>Bal/<br>Pay | Pay Begin /<br>End       | Total   | Aprv | Remove | Delet |
| •      | view                           |       |        | Training<br>Stipend / | \$10.00 | 30<br>6              | 12/17/2011<br>12/17/2011 | \$60.00 | No   |        |       |
| Đ      | <u>view</u>                    |       |        | Training<br>Stipend / | \$10.00 | 30<br>6              | 12/17/2011<br>12/17/2011 | \$60.00 | No   | Г      | Г     |
| Ŧ      | view                           |       |        | Training<br>Stipend / | \$10.00 | 30<br>6              | 12/17/2011<br>12/17/2011 | \$60.00 | No   |        | П     |
| Đ      | view                           |       |        | Training<br>Stipend / | \$10.00 | 30<br>6              | 12/17/2011<br>12/17/2011 | \$60.00 | No   | Г      | Г     |
| ٠      | view                           |       |        | Training<br>Stipend / | \$10.00 | 30<br>2              | 12/17/2011<br>12/17/2011 | \$20.00 | No   | Ē      | Г     |
| Đ      | view                           |       |        | Training<br>Stipend / | \$10.00 | 30<br>2              | 12/17/2011<br>12/17/2011 | \$20.00 | No   | Г      | Г     |

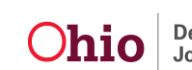